#### TRAINING UPDATE

Lab Location: Department: GEC, SGMC & WAH Core Lab 
 Date Distributed:
 9/20/2016

 Due Date:
 10/12/2016

 Implementation:
 10/12/2016

# **DESCRIPTION OF PROCEDURE REVISION**

Name of procedure:

# WO-Worksheet Printing SGAH.LIS44 v1

Note: this has been converted to a system SOP

**Description of change(s):** 

Section 2,5: specified only required for manual tests without other logs

Section 6: add policy

This revised SOP will be implemented on October 12, 2016

Document your compliance with this training update by taking the quiz in the MTS system.

Non-Technical SOP

| Title       | WO - Worksheet Printing |                 |
|-------------|-------------------------|-----------------|
| Prepared by | Leslie Barrett          | Date: 8/17/2009 |
| Owner       | Marie Sabonis           | Date: 8/17/2009 |

| Laboratory Approval                                                     |                       |      |  |  |  |
|-------------------------------------------------------------------------|-----------------------|------|--|--|--|
| Print Name and Title                                                    | Signature             | Date |  |  |  |
| Refer to the electronic signature page for approval and approval dates. |                       |      |  |  |  |
|                                                                         |                       |      |  |  |  |
|                                                                         |                       |      |  |  |  |
| Local Issue Date:                                                       | Local Effective Date: |      |  |  |  |

| Review:    |           |      |  |
|------------|-----------|------|--|
| Print Name | Signature | Date |  |
|            |           |      |  |
|            |           |      |  |
|            |           |      |  |
|            |           |      |  |
|            |           |      |  |
|            |           |      |  |
|            |           |      |  |

# TABLE OF CONTENTS

| 1. | PURPOSE                | . 2 |
|----|------------------------|-----|
| 2. | SCOPE                  | . 2 |
| 3. | RESPONSIBILITY         | . 2 |
| 4. | DEFINITIONS            | . 2 |
| 5. | PROCEDURE              | . 2 |
| 6. | RELATED DOCUMENTS      | . 4 |
| 7. | REFERENCES             | . 4 |
| 8. | REVISION HISTORY       | . 4 |
| 9. | ADDENDA AND APPENDICES | . 4 |
|    |                        |     |

#### 1. PURPOSE

This procedure describes the process for printing worksheets from the Sunquest Laboratory System.

#### 2. SCOPE

This procedure applies to manual entry tests that are not associated with patient / QC logs and computer downtime situations.

#### 3. **RESPONSIBILITY**

Knowledge of this function is the responsibility of all Laboratory staff.

#### 4. **DEFINITIONS**

WO – worksheet function of the Sunquest system; used to assist in the workflow of the department

#### 5. **PROCEDURE**

For those tests that require manual entry into the LIS, worksheets will be pulled and results entered onto the worksheet along with the performing tech's tech code. The completed worksheets will then be placed in the Manual Worksheet binder for one month. After one month, the worksheets are then transferred to record storage. Worksheets are required to be printed for manual entry tests if there is no other patient / QC log utilized to record results. These are retained as specified in the Retention of Records and Materials policy.

Worksheets can be generated as follows:

### A. INCOMPLETE WORKSHEETS

- 1. At the function prompt, type **WO** and press *enter*.
- 2. At the printer number prompt, type in the **SunQuest Printer Number** and press *enter*.
- 3. At the ? prompt, type 1 (incomplete) and press *enter*.
- 4. At the hospital ID prompt, press *enter*.
- 5. At the 'accept, modify, or reject' prompt, type A and press enter.
- 6. At the 'all, new, or reprint' prompt, type **A** and press *enter*.
- 7. At the cut-off date prompt, type **T-# OF DAYS TO GO BACK** and press enter. (Ex. T-3 to go back 3 days)
- 8. At the cut-off time prompt, press *enter* (defaults to the current time). If you wish to include specimens to be collected later on the worksheet, type in **TIME IN THE FUTURE** you wish to cut off at.
- 9. At the 'include unreceived specimens' prompt, press *enter* (defaults to yes)
- 10. At the 'include composed text' prompt, press enter (defaults to no)
- 11. At the 'include preliminary results' prompt, press enter (defaults to no)
- 12. At the worksheet prompt, type in the **WORKSHEET CODE or GROUP WORKSHEET CODE** to print and press **enter**.
- 13. At the accept, modify, or reject prompt, type **A** to accept the worksheet(s) or **M** to modify the worksheet(s) and press *enter*.
- 14. The worksheet will print on the selected printer. This will include patient demographics, accession number, and a line in the column corresponding to the requested test(s).

#### **B. BLANK WORKSHEETS**

- 1. These worksheets may be used during downtime to facilitate record keeping and data entry.
- 2. Follow prompts 1 and 2 above.
- 3. At the ? prompt, type **4** (blank) and press *enter*.

- 4. At the worksheet prompt, type in the **WORKSHEET CODE or GROUP WORKSHEET CODE** to print and press *enter*.
- 5. At the 'accept, modify, or reject' prompt, type **A** to accept the worksheet(s) or type **M** to modify the worksheet(s) and press *enter*.
- 6. The worksheet will print on the requested printer. No patient information will print; space is available to write down patient information and test results.

**NOTE:** To determine which worksheet to use for a certain test, use function MIQ, press 1 for Test, and enter the test code. Return to "8. TEST" and look at column "WS" or "Additional information" to find the worksheet code, i.e., Monotest is SUR3.

# 6. **RELATED DOCUMENTS**

Retention of Records and Materials, Laboratory policy

#### 7. **REFERENCES**

SunQuest Systems Functions Training Manual, 7/3/01

#### 8. **REVISION HISTORY**

| Version | Date   | Reason for Revision                                                                                                    | Revised<br>By | Approved<br>By |
|---------|--------|----------------------------------------------------------------------------------------------------|---------------|----------------|
|         |        | Supersedes LIS018.002                                                                                                    |               |                |
| 000     | 9/1/16 | Header: add other sites<br>Section 2, 5: specified only required for manual<br>tests without other logs<br>Section 6: add policy<br>Footer: version # leading zero's dropped due to new<br>EDCS in use as of 10/7/13. | L Barrett     | M Sabonis      |
|         |        |                                                                                                    |               |                |
|         |        |                                                                                                    |               |                |

#### 9. ADDENDA AND APPENDICES None